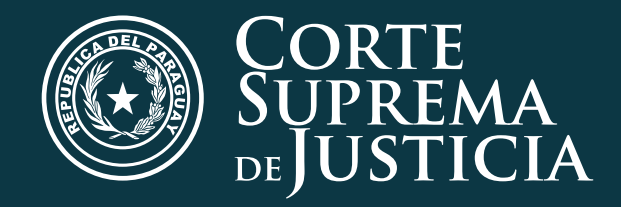

# TRÁMITE JUDICIAL ELECTRÓNICO

Judicial JECIRÓNICO O MARINA ALA

Tutorial paso a paso Obtención de "**USUARIO Y CONTRASEÑA**"

Para presentaciones del Trámite Judicial Electrónico

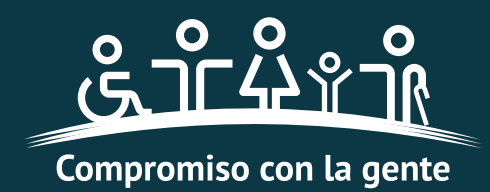

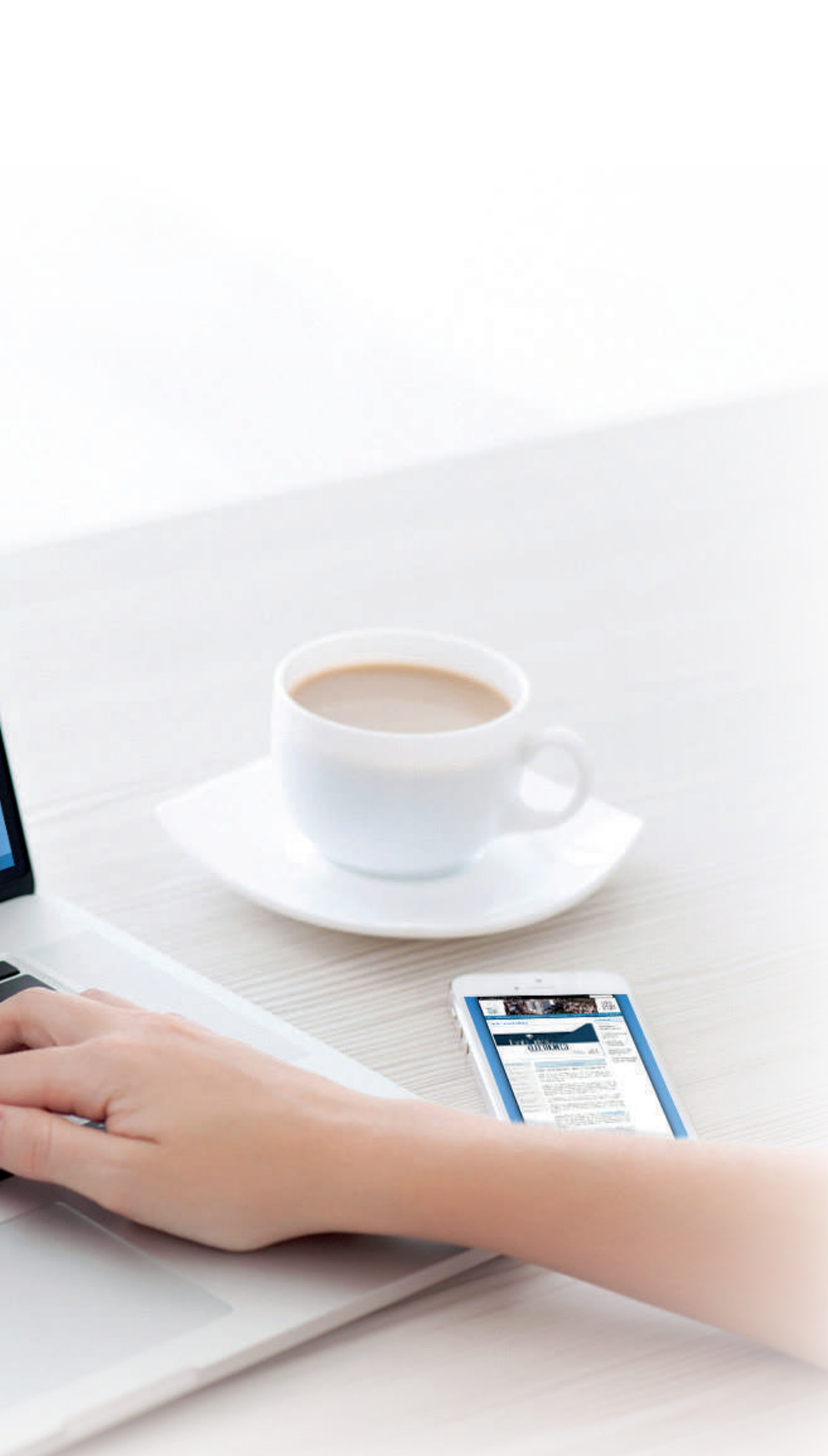

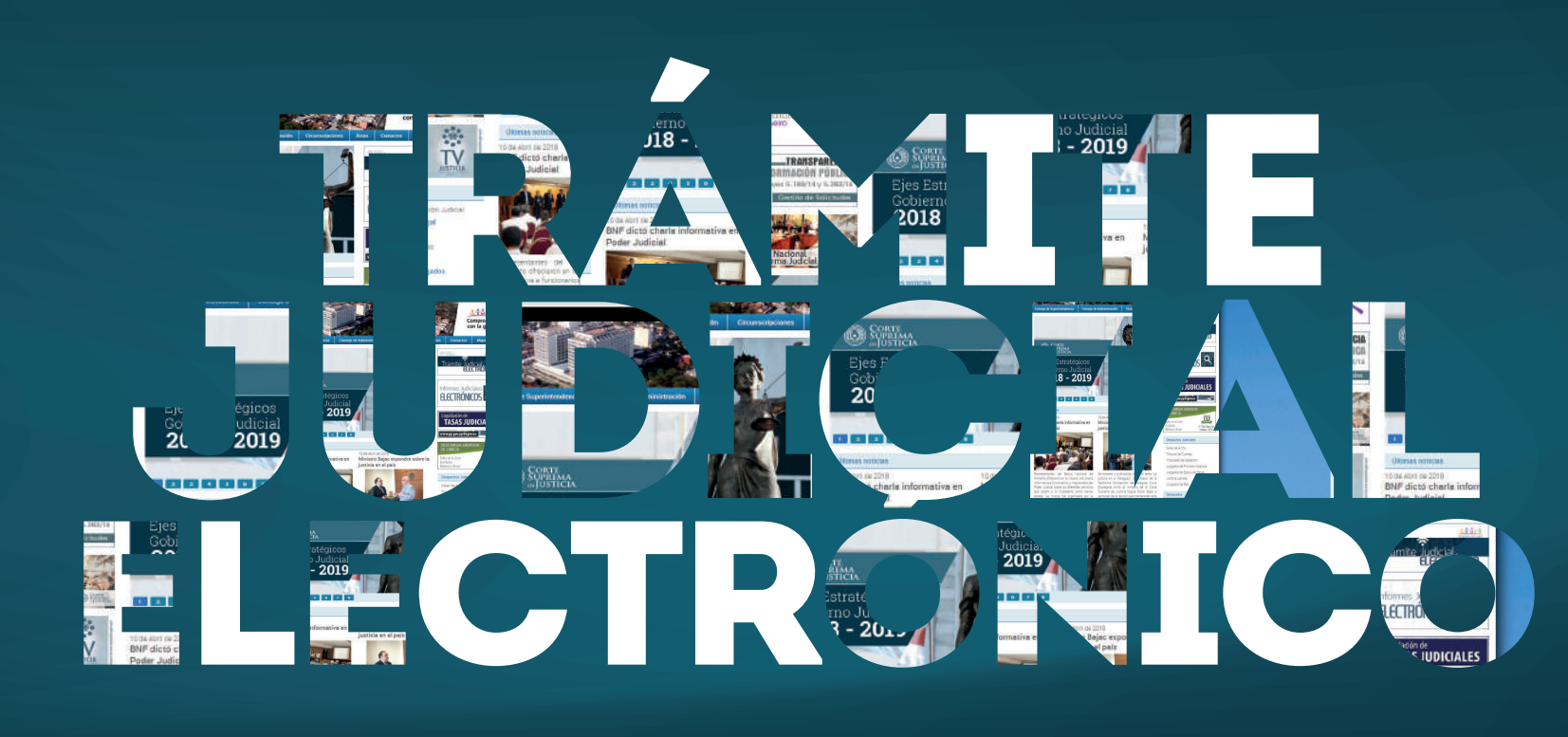

La Corte Suprema de Justicia con el objetivo de facilitar el procedimiento de obtención de "Usuario y Contraseña" para las presentaciones del Trámite Judicial Electrónico, pone a disposición de los Auxiliares de Justicia el nuevo procedimiento para presentar en línea el Formulario de Actualización de Datos.

Se recuerda que los Auxiliares de Justicia deben poseer una cuenta de correo electrónico registrada en su legajo, que obra en la Secretaría General de la Corte Suprema de Justicia, y ésta actualización es indispensable para la gestión de cuentas de Usuarios ante la Dirección de Tecnología de la Información.

Para actualizar su Legajo en línea siga los siguientes pasos:

## Ingresar al sitio de La CSJ: HTTP://WWW.PJ.GOV.PY

Clic en Actualización de Datos de Auxiliares de Justicia

Descargar el formulario de actualización de datos

nformación y Orientación Judicial

Anticación Guía Legal

Sanciones Disciplinarias

Juramento de Abog

(Servicio Gratuito)

Trámites y Formularios

Formato de Exhorto

Queias y Denuncias

Ética Judicial

Exhortos

Transparencia

Plan Estratégico Informes de Gestión C.S.J. nformes de Gestión Jurisdicci

nformes de Gestión Escriba

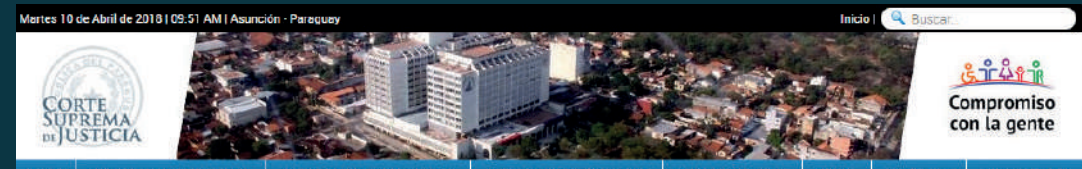

La Corte Suprema de Justicia con el objetivo de <u>facilitar el procedimiento de obtención</u> de <u>'Usuario y Contraseña"</u> para las presentaciones del Trámite Judicial Electrónico pone a disposición de los Auxiliares de Justicia el Formulario de Actualización de Datos para ser presentado de manera en línea (online) Se recuerda que los usuarios deben poseer una cuenta de correo electrónico registrada en su legajo, que obra en la Secretaria General, y esta actualización es indispensable para la obtención de este correo Los interesados en realizar este trámite hacer clic para la descarga 2) Imprimir el formulario. 3) Llenar el formulario, firmario y sellarlo 4) Escanear (digitalizar) el formulario y guardarlo en formato PDF 5) ingresar al enlace: https://www.csi.gov.pv/correspondencia/Formularios/Externo/inicioExterno.aspx Hacer clic en la pestaña ubicada en el margen izquierdo "Registro de Correspondencia".
Hacer clic en "Mesa de Entrada Auxiliares de Justicia". Completar los datos requeridos (Número y Tipo de Documento) e Ingresar.
 Llenar el "Registro de Correspondencia" con los datos que se solicitan, indispensable el llenado de los que tienen (\*). 6) Subir el documento digitalizado (convertido a PDF) 7) Llenar el código de seguridad (letras rojas). 8) Hacer Clic a "Enviar correspondencia". Obs: Posterior a este envío los profesionales recibirán un código en sus correos electrónicos para poder acceder al sistema y hacer el seguimiento de su estado de correspondencia

## ← → C ① www.pj.gov.py

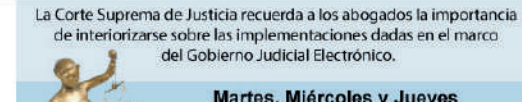

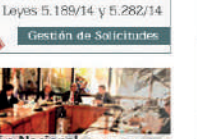

TRANSPAR FINCIA

\*\*\*

TV

E INFORMACIÓN PÚBLICA

#### Martes, Miércoles y Jueves de 8:00 a 10:00 hs en la Sala de Capacitaciones del CIEJ

### 1 2 3 4 5 6 7 8

#### Últimas noticias

10 de Abril de 2018

BNF dictó charla informativa en Poder Judicial

ento ofrecieron en la vispera una charla mativa a funcionarios y magistrados del Poder Judicial sobre los diferentes servicios que presta a la ciudadanía como banca estatal. La misma fue organizada por la Dirección General de Recursos Humanos y tuvo lugar en el Salón Auditorio del Palacio de Justicia de Asunción

09 de Abril de 2018 Se realizó una jornada con perspectiva de género

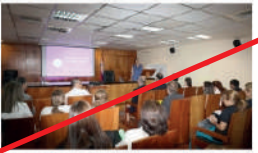

tes de las La actividad estuvo a cargo de la Secretaria de Género, dependiente de la Corte Suprema primera vez llega a los profesores, encuentro de Justicia a fin de socializar los puntos

10 de Abril de 2018 Ministro Baiac expondrá sobre la iusticia en el país

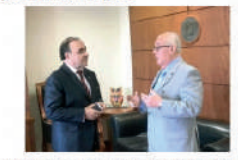

manera a oro r cohre el tema " justicia en el Paraguay", la Diócesis Santísima Concepción del Paraguay Diocesana invitó al ministro de la Corta Suprema de Justicia Miguel Óscar Bajac a participar de la reunión que mantendrán este jueves 12 de abril. La misma tendrá lugar en el Ex Seminario de Saladillo, Circuns Judicial de Concepción

09 de 4bril de 2018 Educando en Justi apacitó a docentes

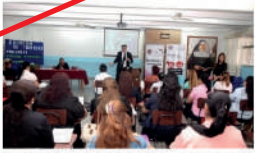

la justicia. La actividad se enmarcó de del módulo "El Juez que yo quiero", que par que congregó a más de 60 institució

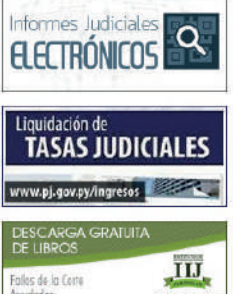

9" Pice Terre Su Interne- 2210

### Despachos Judiciale

- Salas de la CSJ
- Tribunal de Cuentas
- Tribunaies de Apelación luzgados de Primera Instancia
- Juzgados de Elecución Penal
- Justicia Letrada
- Juzgados de Paz

### Destacados

- Actualización de Datos de Auxiliares de Justicia Resoluciones Ju
- lurisprudencia

\star Legislación Parag Acordadas Digitalizadas Acordadas y Resolucione

**Biblioteca** Jurídica Rubrica Nuevo

DGRP

Manual de Proced Manual de Procedimientos -

DGGCREI Museo de la Justicia

Estadísticas Judiciales

Reforma Penal

Dirección de Derecho Ambien

#### Actualización de datos de Auxiliares de Justicia

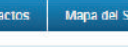

#### Noticias Relacion

10 de Abril de 2018 Realizaron Justicia sin Puertas en San Carlos del Apa

Educando en Justicia capacitó a docentes

05 de Abril de 2018 Universitarios profundizan área Civil v Comercial

02 de Abril de 2018 Estudiantes se interiorizan sobre el juicio oral y público

23 de Marzo de 2018 Culminó jornada de charlas en Cordillera

| Fo                        | rmulario de Actualización de datos de Auxiliares de           | e Justicia                                  |
|---------------------------|---------------------------------------------------------------|---------------------------------------------|
| Carácter del Solicitante: | Solicitud de Actualización de Datos Abogado: Escribano: Otro: |                                             |
| Nombre y Apellido:        | Cónyuge:                                                      |                                             |
| Domicilio Particular:     |                                                               | Imprimir el formulario                      |
| Correo Electrónico:       | Teléfono particular:                                          |                                             |
| Otros Datos:              | Tipo de Documento: C. I. RUC                                  |                                             |
| Uso Interno:              | Firma y Sello del Solicitante                                 |                                             |
| Recibido en               | Fecha de Recepción:<br>Fecha Actualización:                   |                                             |
|                           |                                                               | Llenar el formulario<br>firmarlo y sellarlo |
|                           |                                                               |                                             |
|                           |                                                               |                                             |

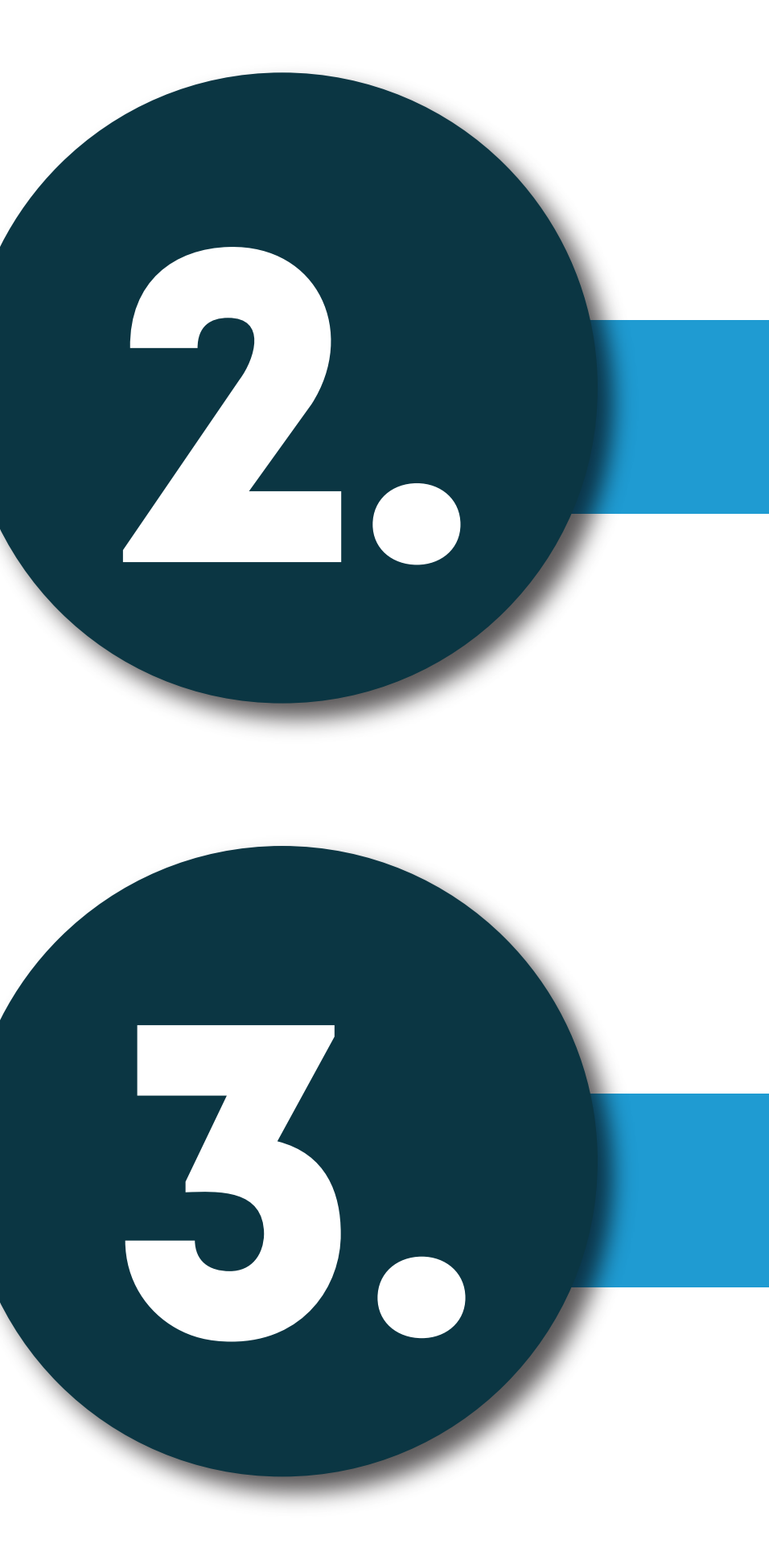

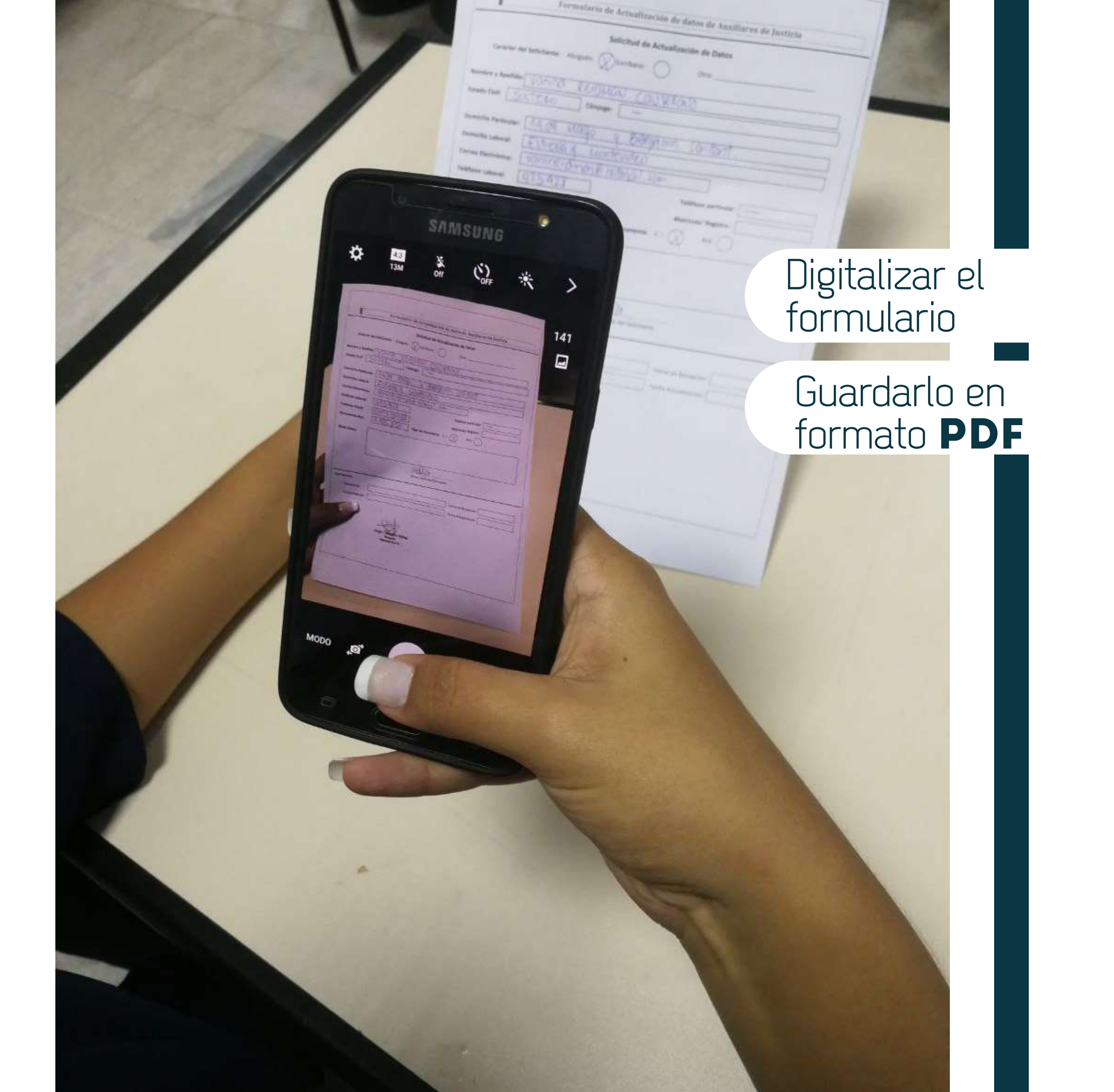

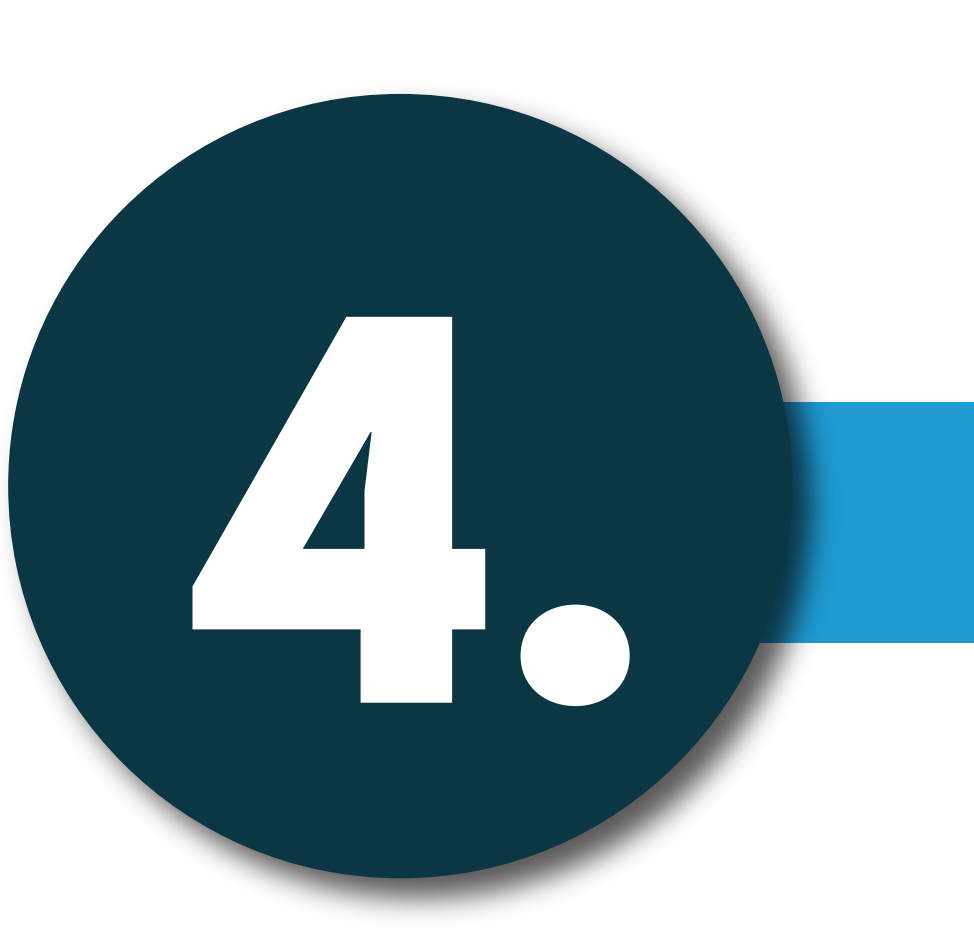

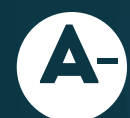

**B**-)

A- Ingresar al enlace:

5,

https://www.csj.gov.py/correspondencia/Formularios/Externo/inicioExterno.aspx

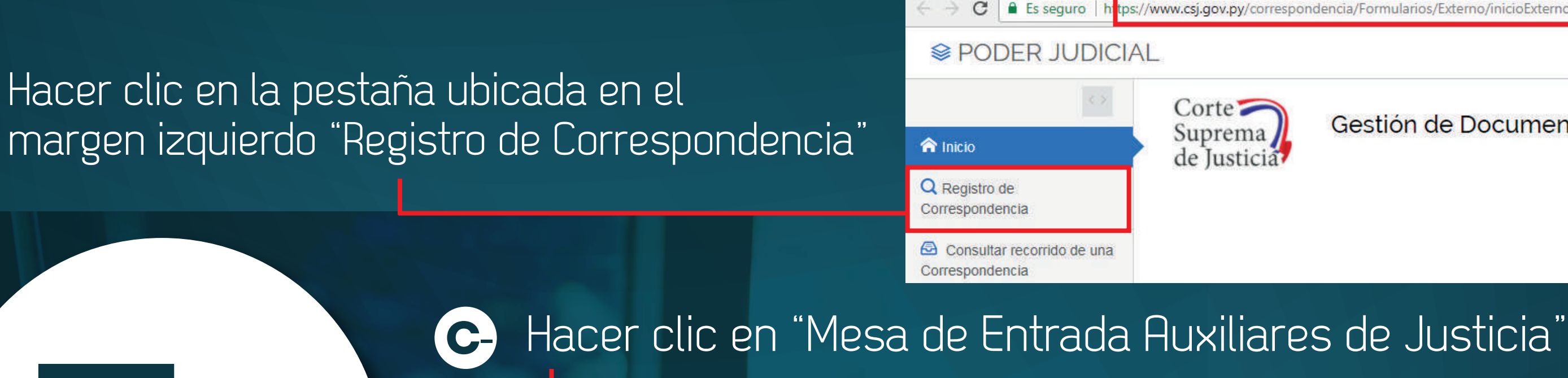

| PODER JUDICIA                                 |                                                                        |
|-----------------------------------------------|------------------------------------------------------------------------|
|                                               | Corte                                                                  |
| 🟫 Inicio                                      | de Justicia                                                            |
| Q Registro de<br>Correspondencia              | Seleccione el destino de su Correspondencia.                           |
| Consultar recorrido de una<br>Correspondencia | D Mesa de Entrada de la Corte Suprema de Justicia                      |
|                                               | D Mesa de Entrada de la Dirección General de Administración y Finanzas |
|                                               | D Mesa de Entrada de la Direccion General de Recursos Humanos          |
|                                               | D Mesa de Entrada de Auxiliares de Justicia                            |

## D- Completar los datos requeridos (Número y Tipo de Documento) e Ingresar

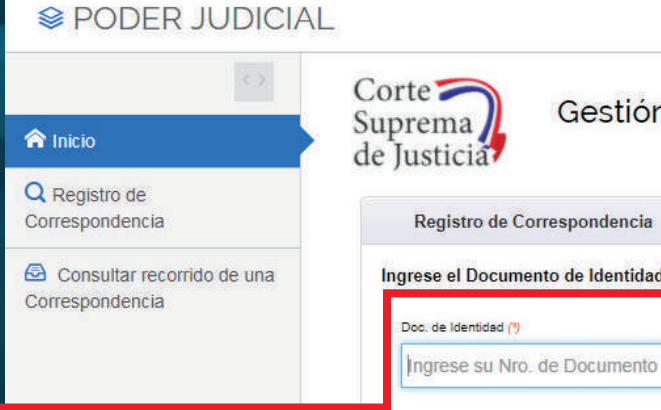

tps://www.csj.gov.py/correspondencia/Formularios/Externo/inicioExterno.aspx

Gestión de Documentos en Línea

Gestión de Documentos en Línea Mesa De Entrada De Auxiliares De Justicia

Ingrese el Documento de Identidad y Tipo de Documento del presentador de la correspondencia

Tipo de Doc. 🥐

C.I Paraguaya

Ingresar

# E

| ) Llena<br>solici                      | ar el "Regis<br>tan, indisp                                                                                                    | tro de Corr<br>ensable el      | espondencia<br>llenado de lo   | " con los<br>s que tier | datos<br>nen (*)   | que se                           |                  |                 |
|----------------------------------------|----------------------------------------------------------------------------------------------------|--------------------------------|--------------------------------|-------------------------|--------------------|----------------------------------|------------------|-----------------|
|                                        |                                                                                                    |                                |                                |                         |                    |                                  |                  | &Iniciar Sesión |
| Inicio     Registro de Correspondencia | Corte<br>Suprema<br>de Justicia<br>Registro de Correspondencia                                                                                           | ocumentos en Linea Mesa De Ent | rada De Auxiliares De Justicia |                         |                    |                                  |                  |                 |
| Consultar recorrido de una             | Doc. de Identidad (%                                                                                                    | Tipo de Doc. (7)               | Vocativo                       | Nombres (*)             |                    | Apellidos m                      |                  |                 |
|                                        | Pais<br>Paraguay                                                                                                    | Ciudad                         | Dirección                      | Ÿ                       |                    | E-mail. ()                       |                  |                 |
|                                        | Tel.Celular                                                                                                    | Tel.Particular                 | Nombre del Padre               |                         | Nombre de la Madre |                                  | Tipo de Auxiliar | •               |
|                                        | Datos del documento a presentar<br>Asunto o Tema del Documento (*)<br>Actualizar Datos<br>Nombres y Apellidos del Destinatario (*)<br>Secretaria General |                                |                                |                         |                    | Fecha del Doc. (*)<br>10/04/2018 |                  |                 |

# Subir el documento digitalizado (convertido a PDF)

| Documentos a requeridos.   Formulario de Solicitud completado y firmado. | Agregar Otro archivo                              |                                      |
|--------------------------------------------------------------------------|---------------------------------------------------|--------------------------------------|
| () Recuerto                                                              |                                                   |                                      |
|                                                                          | A Banne Con (1)                                   |                                      |
|                                                                          | Llenar el códig<br>de seguridad<br>(letras rojas) | go                                   |
|                                                                          |                                                   | Hacer Clic en "En<br>correspondencia |
|                                                                          |                                                   |                                      |

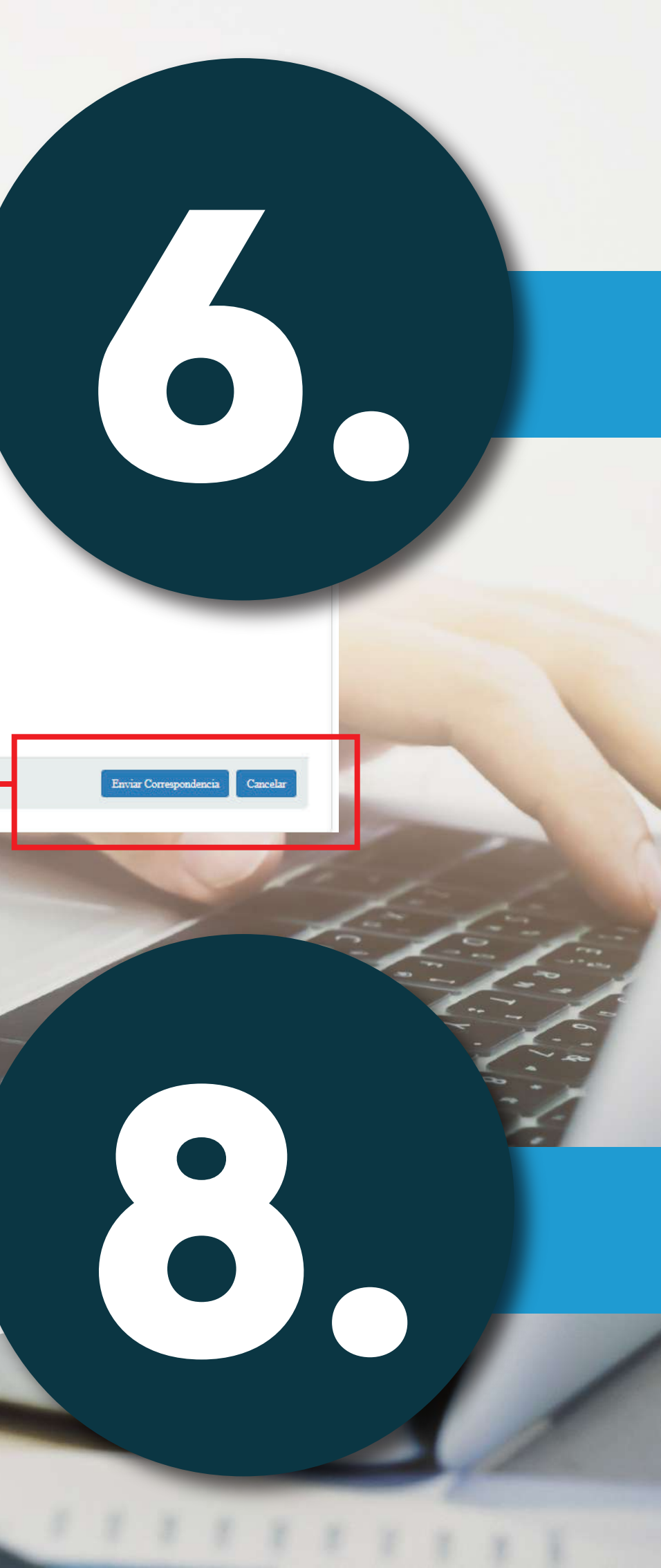

Obs: Posterior a este envío los profesionales recibirán un código en sus correos electrónicos para poder acceder al sistema y hacer el seguimiento de su estado de correspondencia.